# User Manual

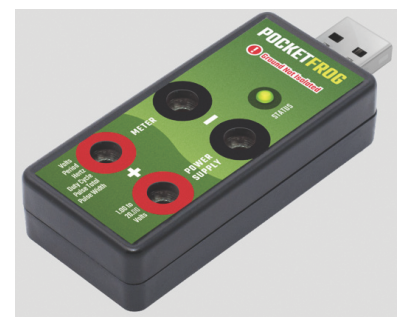

# PocketFrog

Compact Test Equipment for a new generation

> Voltmeter Power Supply Counter/Timer

#### Models: BFPA1 & BFPB4

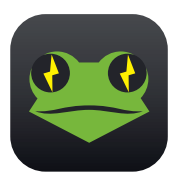

## Read this entire manual

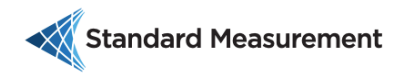

#### DISCLAIMER

© 2022 STANDARD MEASUREMENT, LLC Specifications are subject to change without notice. All product and company names are trademarks<sup>™</sup> or registered<sup>®</sup> trademarks of their respective holders. Use of them does not imply any endorsement by or affiliation with them.

All rights reserved. No part of this publication may be reproduced, distributed, or transmitted in any form or by any means, including photocopying, recording, or other electronic or mechanical methods, without the prior written permission of Standard Measurement.

#### Limited Warranty

This Standard Measurement product will be free from defects in material and workmanship for one year from the date of purchase. This warranty does not cover accident, alteration, contamination, misuse, neglect, and operation beyond limits described in this manual.

This warranty is your only remedy. No other warranties, such as fitness for a particular purpose, are expressed or implied.

Standard Measurement is not liable for any indirect, special, incidental or consequential damages or losses, arising from any cause.

The terms of this warranty cannot be altered by any third party. This warranty does not cover damage from accident, neglect, misuse, alteration, contamination, or abnormal conditions of operation or handling.

This Software is provided "AS IS" and any express or implied warranties, including, but not limited to, the implied warranties of merchantability and fitness for a particular purpose are disclaimed. In no event shall the copyright holder or contributors be liable for any direct, indirect, incidental, special, exemplary, or consequential damages (including but not limited to, procurement of substitute goods or services; loss of use, data or profits; or business interruption, however caused), arising in any way out of the use of this software

To obtain service during the warranty period, contact support@standardmeasurement.us to obtain return authorization information, then, send the product with the RMA number on the outside of the package and a description of the problem.

Document Revisions Revision 1.0, 12/20/2022 Initial release

# Table of Contents

| 1 | Preface                              | 4   |
|---|--------------------------------------|-----|
|   | 1.1 Explanation of Safety Warnings   | 4   |
|   | 1.2 Documentation and Information    | 4   |
| 2 | Safety and Warnings                  | 5   |
|   | 2.1 Safe Disposal                    | 6   |
| 3 | Description of PocketFrog            | 7   |
|   | 3.1 Distinctive Characteristics      | 7   |
|   | 3.2 Package Contents for AC adapter  |     |
|   | version 2909-BFPA3                   | 7   |
|   | 3.3 Package Contents for USB Power   |     |
|   | Delivery version 2909-BFPB4          | 8   |
| 4 | Installation and Setup               | 10  |
|   | 4.1 How to Install the PocketFrog    | .10 |
|   | 4.2 Installing the application:      | .10 |
| 5 | Operation and Use                    | 11  |
|   | 5.1 Setting up the PocketFrog        | .11 |
|   | 5.2 Status Indicator on PocketFrog   | .14 |
| 6 | Calculation Window                   | 15  |
|   | 6.1 Overview                         | .15 |
|   | 6.2 Defining calculations:           | .16 |
|   | 6.3 Built-in Functions and Operators | .17 |
|   | 6.4 Calculation Workbook             | .19 |
| 7 | PocketFrog Block diagram             | 20  |
| 8 | Maintenance                          | 21  |
|   | 8.1 PocketFrog maintenance by user.  | .21 |
| 9 | Troubleshooting and Repair           | 22  |
|   | 9.1 Identify and Solve Problems      | .22 |
| 1 | 0 Specifications                     | 24  |

## 1 Preface

#### **Conventions Used in This Manual**

The following style conventions are used in this document:

Bold mono font: text the user types, example: Voltage \* 2

Shaded: Buttons and check boxes on the host application.

#### 1.1 Explanation of Safety Warnings

# ▲ danger!

Danger indicates a hazard with a high level of risk which, if not avoided, will result in death or serious injury

# ▲ WARNING!

Warning indicates a hazard with a medium level of risk which, if not avoided, could result in death or serious injury.

#### 1.2 Documentation and Information

#### Internet

The latest version of the documentation is available on our website: http://standardmeasurement.us/guides/

#### **Documentation Feedback**

Comments on the Standard Measurement product documentation can be submitted on the support website. Comments can also be sent to <u>support@standardmeasurement.us</u>

We appreciate your comments.

# 2 Safety and Warnings

Warning: To prevent possible electrical shock, fire, or personal injury, read all safety information before you use the PocketFrog.

- Carefully read all instructions.
- A WARNING!: PocketFrog is NOT waterproof. Any exposure to any fluid may be dangerous and will void warranty. Clean with dry cloth.
- Use this Product only as specified.
- A DANGER!: PocketFrog is NOT electrically isolated from the host computer. Do not connect to external power.
- Must not be used with other devices plugged into the mains.
- **DANGER!:** Not for voltages greater than 40 volts DC.
- Limit operation to the specified measurement category, voltage, or amperage ratings.
- Do not use the PocketFrog around explosive gas, vapor, or in damp or wet environments.
- DANGER!: Do not use on AC voltages.
- Do not use in any way that exceeds Measurement Category I (CAT I). The transient withstand capability is 40 VDC.
- Measure a known voltage first to make sure that the PocketFrog operates correctly.
- **A** WARNING!: Do not use the PocketFrog if it is damaged.
- Only use the power adapter that was shipped with the PocketFrog.
- Comply with local and national safety codes.
- Use personal protective equipment (approved eye protection) to prevent shock and arc blast injury where hazardous live conductors are exposed.
- Do not use or store the PocketFrog in a place of humidity, high temperature, explosive, inflammable and strong magnetic field.
- There are NO user serviceable parts inside.

#### 2.1 Safe Disposal

Do not throw in trash

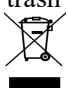

Go to

www.standardmeasurement.us and contact us for current disposal instructions.

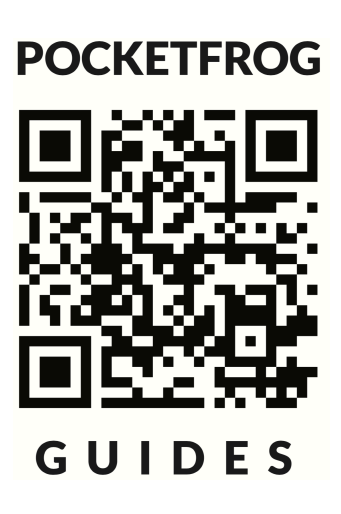

## 3 Description of PocketFrog

#### 3.1 Distinctive Characteristics

PocketFrog is a compact power supply, voltmeter, and universal counter in a pocket sized package. The power supply is adjustable from 1 volt to 20.0 volts at up to 2 amps. For low power applications it operates using power from your host computer. For up to 40 watts of output power, an external power adapter must be used. The Voltmeter can measure any DC voltage from 0 to 40 volts DC. The voltage reading can be offset. Minimum and maximum voltages are recorded. The universal Counter/Timer can measure frequency, period, pulse width, duty cycle, and edge totals. The counter/timer input threshold is adjustable.

# A WARNING!: The PocketFrog is not to be used in a manner inconsistent with this manual.

# 3.2 Package Contents for AC adapter version 2909-BFPA3

- a. PocketFrog USB Instrument
- b. Voltmeter probes
- c. Alligator clip Cables
- d. USB cable, Type A to Type A
- e. USB cable Type C to Type A
- f. USB Thumb Drive
- g. External AC Power Adapter
- h. User Manual

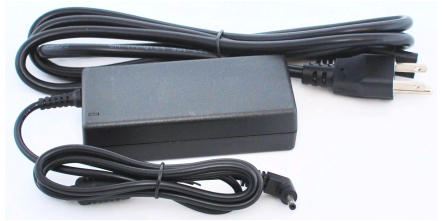

External AC Power Adapter

#### 3.3 Package Contents for USB Power Delivery version 2909-BFPB4

- a. PocketFrog USB Instrument
- b. Voltmeter probes
- c. Alligator clip Cables
- d. USB cable, Type A to Type A
- e. USB cable Type C to Type A
- f. USB Thumb Drive
- g. USB Power Adapter (user must provide USB power & cable)
- h. User Manual

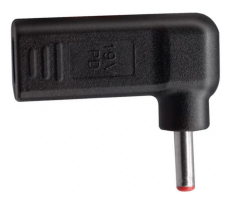

USB "Power Delivery" Power Adapter

For the PocketFrog USB Power Delivery model to deliver up to 40 watts of power, the user MUST provide:

- 1. A USB Type-C to Type-C cable with a 3 amp or greater rating.
- 2. A USB Power Delivery source capable of at least 59 watts of power at 20 volts.

#### **Example USB Power Delivery Sources:**

Anker Nano II 65 watt 100VAC for home and office use. There are many similar products. It is important to make sure yours can deliver at least 59 watts.

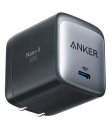

Urvns 120 watt car charger for use while traveling. There are many similar products. It is important to make sure yours can deliver at least 59 watts.

Baseus Power Bank, 65 watt, for use in the field. Products like this are available in many capacities. It is important to make sure yours can deliver at least 59 watts.

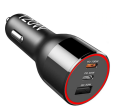

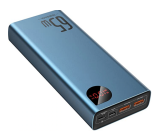

## 4 Installation and Setup

#### 4.1 How to Install the PocketFrog

Step 1: Select the USB extension cable appropriate for your computer. There are two short USB extension cables, one with a USB Type-A connector and the other a USB Type-C connector.

Step 2: Plug the selected cable into your PocketFrog.

Step 3: Plug the cable and PocketFrog into your computer.

▲ WARNING!: Plugging your PocketFrog directly into your computer, without the extension cable, can risk damage to your PC and your PocketFrog due to stress from plugging and unplugging banana plugs.

Step 4: Insert USB stick into an available USB Port. It contains installers, videos, and tools. You may also go to our web site and download installers.

#### 4.2 Installing the application:

#### By included USB Stick

Plug the USB stick into your computer. Open the folder for your operating system. Launch the installer.

#### By website

http://www.standardmeasurement.us/g uides and install the latest version of the PocketFrog application on your computer.

Launch the application. If you have trouble please see troubleshooting at back of manual or email support@standardmeasurement.us

# 5 Operation and Use

#### 5.1 Setting up the PocketFrog

If your PocketFrog must supply over 10W of output power, you must use one of the external power adapters for proper operation. If you must use a long USB cable or USB Hub, you must use one of the external power adapters for proper operation. Depending on the model you purchased, you have an external AC power adapter or a USB Type-C Power Delivery adapter.

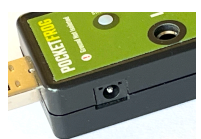

External power Jack on side of PocketFrog

#### 5.1.1 Using the PocketFrog in GUI

1. Double click the PocketFrog icon to open the desktop application.

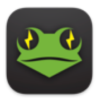

You will see the usage agreement window, only use the PocketFrog in a safe manner. If you agree you will see the window for controlling the PocketFrog.

| ••• 🐸 POCKETFROG                                                                                |                             |         |                 |          |  |  |
|-------------------------------------------------------------------------------------------------|-----------------------------|---------|-----------------|----------|--|--|
| PacketFrag PocketFrag                                                                           | PacketFrog PocketFrog (257) |         |                 |          |  |  |
| Voltmeter                                                                                       |                             |         |                 |          |  |  |
| Voltage Off                                                                                     | set                         | Result  | Max             | Min      |  |  |
| 2.372 V + 0.0                                                                                   | = 00                        | 2.372 V | 2.373 V         | 0.002 V  |  |  |
| Set Reset Reset                                                                                 |                             |         |                 |          |  |  |
| Counter Timer                                                                                   |                             |         |                 |          |  |  |
| Threshold 1.70 V<br>State: High Visit Huy cycle:<br>Pulse Width Huy:<br>Pulse Court: 1<br>First |                             |         |                 |          |  |  |
| Power Supp                                                                                      | ly 🛯 🗠                      |         |                 |          |  |  |
|                                                                                                 | Output                      | Max     | Actua           | al       |  |  |
| Voltage                                                                                         | 2.34                        | 5.00    | 2.373           | v        |  |  |
| Current                                                                                         | 1.50                        | 1.50    | 0.000           | A        |  |  |
| Power                                                                                           | Power 0.000 W               |         |                 |          |  |  |
| Standard Heasenment                                                                             |                             | Firmer  | e Version v00.1 | 8 Update |  |  |

If you only have one PocketFrog connected to your computer, the PocketFrog application will try to connect to it. Verify by looking at the top pull down labeled 'PocketFrog' with your serial number appended. If you don't see it, click the Rescan button.

- 2. Select your device from the pulldown if not already connected.
- 3. After selecting your PocketFrog you can click the Blink button and the LED on the PocketFrog will blink rapidly between green, yellow, and red. If you can't get a connection, see the Trouble Shooting section.
- After connected to your PocketFrog, your voltmeter and counter/timer are operational. To turn the power supply on you need to check the power supply's ON checkbox.

WARNING! The status LED will blink red if the voltmeter input exceeds 30 volts.

- 5. The power supply has safety limits for both the power supply voltage and the power supply current in the right edit fields with a heading of Max. Adjust these fields first for your application.
- 6. Now you can adjust the settings under the Output heading.
- 7. If you need to make the power supply controlled by a calculation, click the Calculations button in the upper right hand corner. This will open the Calculations window.

| Calculations                                         |        |       |               |     |         |        |
|------------------------------------------------------|--------|-------|---------------|-----|---------|--------|
| Threshold Gend Result to Threshold Running for: 0 µa |        |       |               |     |         |        |
|                                                      |        |       |               |     |         |        |
| Keyword                                              | Units  | input | Min           | Max | Default | Output |
|                                                      |        |       |               |     |         |        |
|                                                      |        |       |               |     |         |        |
|                                                      |        |       |               |     |         |        |
| Output V<br>Running for: 0 µa                        | oltage | _ s   | iend Result ( |     | oltage  |        |
|                                                      |        |       |               |     |         |        |
| Keyword                                              | Units  | input | Min           | Max | Default | Output |
|                                                      |        |       |               |     |         |        |
|                                                      |        |       |               |     |         |        |
|                                                      |        |       |               |     |         |        |
| Output C                                             | urrent |       |               |     |         |        |
| Running for: 0 µs                                    |        |       |               |     |         |        |
|                                                      |        |       |               |     |         |        |
| Keyword                                              | Units  | Input | Min           | Max | Default | Output |
|                                                      |        |       |               |     |         |        |
|                                                      |        |       |               |     |         |        |
|                                                      |        |       |               |     |         |        |
|                                                      |        |       |               |     |         |        |

 Calculations may be entered in the field labeled Formula. See section 6 for more on calculations.

#### 5.1.2 Adjusting your PocketFrog Measurement Settings

The window is divided into five main sections.

#### To Adjust Settings:

- 1. Use the scroll wheel of a mouse while the cursor is placed over the setting.
- 2. Use 2 finger scroll on a track pad while the cursor is placed over the setting.
- 3. Type in the desired value into the setting field.
- 4. Drag and drop a value in from another application. (beta on Linux)
- 5. Copy and paste.

#### 5.1.3 Setting up your PocketFrog as a Power Supply

| Power Supp | External | Power Available |         |
|------------|----------|-----------------|---------|
| Outpu      |          | Max             | Actual  |
| Voltage    | 8.34     | 20.10           | 0.001 V |
| Current    | 2.10     | 2.10            | 0.000 A |
| Power      |          |                 | 0.000 W |

The power supply can regulate either voltage or current:

#### Setting voltage output:

- 1. Uncheck the power supply ON checkbox for safety.
- 2. Set the output Voltage to desired voltage between 1.00 and 20.0V.
- 3. Set the current limit to a value greater than your circuits maximum load, but no higher than a safe level.
- 4. Check the power supply ON checkbox to power your circuit.
- 5. The actual voltage and current draw are displayed.

#### Setting current output:

- 1. Uncheck the power supply ON checkbox for safety.
- 13

- Set the output current to desired current 2. between 0.60A and 2.00A.
- Set the voltage limit to a value a little 3. lower than your circuits maximum voltage input, but no higher than a safe level.
- 4. Check the power supply ON checkbox to power your circuit.
- 5. The actual voltage and current draw are displayed.

#### 5.2 Status Indicator on PocketFrog

- Continuous red
- = Internal Failure
- Fast blinking red = High Voltage Warn Slow blinking red = External Pwr Fault = High Voltage Warning

  - = Connected to host
  - = Ready to connect to host
- Blinking green Red-Ye-Gr blink

Solid green

= Blink clicked after connecting

## 6 Calculation Window

#### 6.1 Overview

Below are examples of waveforms that can be generated. Your calculation updates the PocketFrog output about ten (10) times a second depending on the performance of your host computer.

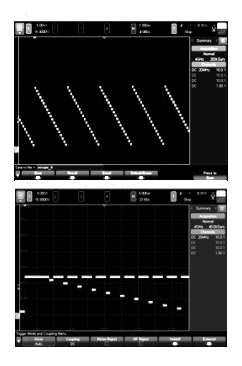

When using calculations, it is recommended to set the current limit to its maximum due to the rapid step changes in voltage when running calculations to the power supply voltage.

As you enter keywords for measurements, those measurements appear in the list below your formula. You can add limits to your measurements so your calculations don't go out of control. See below for included Math Functions and Operators, and Example formulas

#### Programmable mode:

1. In the upper right corner of the main window is the Calculations button which when clicked will open the calculation window.

| Formula = U                                      |         |        |                  |                     |                    |        |
|--------------------------------------------------|---------|--------|------------------|---------------------|--------------------|--------|
| Keyword                                          | Units   | Input  | Min              | Max                 | Default            | Output |
|                                                  |         |        |                  |                     |                    |        |
| Output                                           | Voltage | •      | Send Resu        |                     | Voltage            |        |
| bunning for: 0 p                                 | 8       |        |                  |                     |                    |        |
| Formula                                          |         |        |                  |                     |                    |        |
|                                                  |         |        |                  |                     |                    |        |
| Keyword                                          | Units   | Input  | Min              | Max                 | Default            | Output |
| Keyword                                          | Units   | Input  | Min              | Max                 | Default            | Output |
| Keyword                                          | Units   | Input  | Min              | Max                 | Default            | Output |
| Keyword<br>Output                                | Units   | t e    | Min<br>Send Resu | Mex It to Output    | Default            | Output |
| Keyword<br>Output                                | Curren  | linput | Min<br>Send Resu | Mex                 | Default            | Output |
| Keyword<br>Output<br>Aurning for: 0 y<br>Formula | Curren  | t 🗆    | Min              | Max<br>It to Output | Default<br>Current | Output |

- 2. The PocketFrog power supply voltage can be controlled by calculations in the center section of this window.
- 3. Both the power supply ON checkbox in the main window, and the calculation Send Result to... checkbox must be checked for the calculation to control the power supply voltage.

#### 5.2 Defining calculations:

To create your own calculation, you need to write an equation that describes your power supply voltage or current in terms of a calculation. This calculation could be very simple, for example you want the voltage to be 15% above 9 volts. Your calculation will be:

#### 9 \* 1.15

Your voltage will be set to 10.35 volts. You may desire a periodic waveform, in this example, ripple on a voltage. This would use a variable based on time such as: **srunning** seconds running or

**usrunning** microseconds running The running timer starts when both the power supply is ON *and* the Send Result to... checkbox is checked. So, if you want your ripple to be a sine wave riding on top of your output voltage of 5 volts, you could write:

#### 5 + sin( srunning )

This would be a very slow ripple as a sine wave has a period of  $2\pi$  radians, or about 6.3 seconds. To make a 2Hz ripple, use:

A calculation can also allow you to control the output voltage from another measurement. Let's start with a very simple example, let's measure a voltage from a resistor divider or signal generator that can't supply much current, and supply that same voltage with up to 2 amps. Connect the voltmeter input to your signal. That equation would simply be:

#### voltage

The output will simply be the voltmeters measurement. Notice after you entered voltage that the table below the calculation populated with a row. This row allows you to set limits on your calculation variables.

If you wanted the power supply to double the voltage measured on the voltmeter, the calculation will be:

#### voltage \* 2

Other measurements can be used, like pulse width high. Converting a 0.9 to 2.1 millisecond pulse width to a voltage from 1 to 6 volts is done with:

((pulsewidthhigh-900)/1500)\*6.25+1 The table below automatically populated with pulsewidthhigh allowing you to add limits and a default if the signal goes away.

Calculation may also be used for unit conversion or transfer functions from measurements. Simply leave the Send Result to... checkbox unchecked. The calculations worksheet shows an example of converting a thermistor resistor divider to degrees C.

#### 6.3 Built-in Functions and Operators

#### Arithmetic

| +   | Addition                           |
|-----|------------------------------------|
| -   | Subtraction                        |
| *   | Multiplication                     |
| /   | Divide                             |
| \   | Integer Divide                     |
| mod | Remainder of a division            |
| ()  | Parenthesis                        |
| -   | Unary minus (may need parenthesis) |
|     |                                    |

#### Math

Abs(x) Absolute Value

| Ceiling function               |
|--------------------------------|
| Similar to INT()               |
| Maximum of <i>n</i> parameters |
| Minimum of <i>n</i> parameters |
| Random number from 0 to 1      |
|                                |
| Returns -1, 0, or $+1$         |
| Square root                    |
|                                |

#### Logrithms

| Log(x)    | log base e       |
|-----------|------------------|
| Exp(x)    | e to the x       |
| Pow(x, y) | x to the y power |

#### Trigonomitry

| Sin(rad)  |                 |
|-----------|-----------------|
| Cos(rad)  |                 |
| Tan(rad)  |                 |
| Asin(sin) | Returns radians |
| Acos(cos) | Returns radians |
| Atan(tan) | Returns radians |

#### Comparisons

If( test, result true, result false ) Comparisons

#### Measurement variables

| dutycycle      | From universal counter (%)   |
|----------------|------------------------------|
| frequency      | From universal counter (Hz)  |
| period         | From universal counter (µs)  |
| pulsewidthhigh | From universal counter (µs)  |
| pulsewidthlow  | From universal counter (µs)  |
| pulsecount     | From universal counter (cnt) |
| pwrcurrent     | From power supply (Amps)     |
| pwrvoltage     | From power supply (Amps)     |
| voltage        | From voltmeter (Volts)       |
| voltmax        | From voltmeter (Volts)       |
| voltmin        | From voltmeter (Volts)       |
| usrunning      | Microseconds from timer      |
| srunning       | Seconds from timer           |
|                |                              |

#### Constants

| e  | 2.7182818285 |
|----|--------------|
| Pi | 3.1415926536 |

#### 6.4 Calculation Workbook

The calculation workbook can be opened with either Microsoft Excel or Libre Office. At the time of this writing, it includes parameterized formulas for these waveforms, more will be added over time:

Sine wave Tangent wave Square wave, 50% duty cycle Square wave by pulse widths Triangle wave Sawtooth wave - ramp rising edge Sawtooth wave - ramp falling edge Full wave rectified sine wave Power supply, filtered output Test pulse, firmware stress test. Can generate pulses like ISO16750-2 Power dropout pulse, firmware stress test. Can generate pulses like ISO16750-2 Battery discharge. Can generate pulses similar to ISO16750-2 section 4.5 Automotive cold crank. Can generate pulses similar to ISO16750-2 section 4.6.3 Load Step Response Pulse Width to Power Supply Voltage Thermistor Readings in °C. (Thermistor from power supply output to voltmeter, Fixed resistor from voltmeter to ground)

# 7 PocketFrog Block diagram

The PocketFrog is controlled by an internal microcontroller for connecting your computer to the internal instruments. The microcontroller also monitors internal temperature, and all voltage and current measurements. The power supply is a step-down/step-up switching converter that the microcontroller controls.

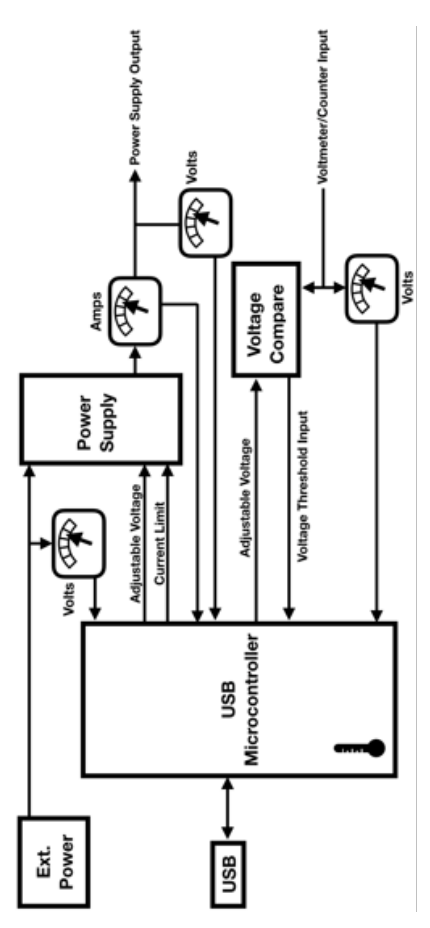

**WARNING!:** Never use liquids of any kind to clean the PocketFrog. The PocketFrog is NOT water proof and will be damaged by liquids.

#### 8.1 PocketFrog maintenance by user

Clean the PocketFrog only with a dry cloth.

Unplug from computer when not in use.

Periodically check all cables and probes for wear or exposed conductors. Never use a damaged cable or probe, replace immediately.

Keep all USB and Banana connections free from dirt, dust, or moisture.

## 9 Troubleshooting and Repair

#### 9.1 Identify and Solve Problems

### 9.1.1 Troubleshooting by user

**WARNING:** The product has no user serviceable parts inside.

| Error                                                                                                    | Cause                                                                                        | Solution                                                                                                    |
|----------------------------------------------------------------------------------------------------|----------------------------------------------------------------------------------------------|----------------------------------------------------------------------------------------------------|
| PocketFrog is<br>plugged in to<br>the computer<br>but the Host<br>application<br>program isn't<br>recognizing<br>it. | Damaged<br>cable or<br>other<br>program<br>running on<br>host has the<br>PocketFrog<br>port. | Replace cable<br>and quit other<br>programs they<br>may have<br>connected to<br>the PocketFrog<br>port.                       |
| PocketFrog<br>voltmeter is<br>reading lower<br>voltage than<br>you expect.                                           | Internal<br>thermal<br>protection<br>fuse has<br>triggered.                                  | Quit<br>PocketFrog<br>host<br>application and<br>unplug<br>PocketFrog for<br>5 minutes to<br>allow<br>protection to<br>reset. |
| PocketFrog<br>status LED is<br>red when I<br>plug it in.                                                             | PocketFrog<br>has failed its<br>internal self-<br>test.                                      | PocketFrog<br>must be<br>returned to<br>factory.                                                                              |
| Waveforms<br>from<br>calculations<br>are distorted.                                                                  | Host<br>computer is<br>not issuing<br>commands<br>with the<br>required<br>timing.            | Other<br>applications<br>must be quit to<br>allow enough<br>compute power<br>to the<br>PocketFrog.                            |
| Application<br>does not<br>launch on<br>Linux                                                                        | Application<br>file not<br>enabled to<br>execute.                                            | Right click on<br>file,<br>→Properties<br>→<br>Permissions,<br>enable execute.                                                |
| Application<br>does not<br>launch                                                                                    | Operating<br>system too<br>old.                                                              | Update your<br>operating<br>system.                                                                                           |
| PocketFrog<br>Disconnects<br>unexpectedly                                                                            | USB cable<br>can't deliver<br>required<br>power                                              | Use your<br>external power<br>source (A.C. or<br>USB Power<br>Delivery)                                                       |

#### 9.1.2 Finding log files for error reporting or support

If you need technical help, you should turn on logging so you can share a log of your issue with our support staff. To turn on logging:

MacOS: Go to PocketFrog menu

Linux and Windows: Go to Edit menu and click on Preferences, then check the logging option.

See the table below that shows you where to find your log files for the different operating systems. In the File menu is a Log function to aid in finding and emailing log files.

You must then repeat the steps that caused the error(s). Send these log files with your support request so that our support staff has the information to help you.

Location of Log files:

Windows

%AppData%\Standard
Measurement\PocketFrog\Logs

Mac

~/Library/Application Support/Standard Measurement/PocketFrog/Logs

Linux

~/Standard Measurement/PocketFrog/Logs

# **10 Specifications**

| Description                                                                                          | n                                                                            | <b>D</b>   |
|----------------------------------------------------------------------------------------------------|------------------------------------------------------------------------------|------------|
| Parameter                                                                                            | Kange                                                                        | Resolution |
| Programmable<br>power supply<br>output voltage                                                       | 1.00 to 20.0<br>volts                                                        | 0.01 volt  |
| Programmable<br>power supply<br>output current limit                                                 | 0.60 to 2.10<br>amps                                                         | 0.05 amp   |
| Set universal<br>counter input<br>voltage threshold                                                  | 0.25 to 35<br>volts                                                          | 0.01 volt  |
| Power supply<br>output over voltage<br>protect                                                       | 1.00 to 20.0<br>volts                                                        | 0.01 volt  |
| Power Supply<br>output voltage<br>monitoring.<br>(measured at power<br>supply output<br>terminals)   | 0.00 to 22.00<br>volts                                                       | 0.001 volt |
| Power Supply<br>maximum current<br>limit                                                             | 0.6 to 2.10<br>amps                                                          | 0.05 amp   |
| Voltmeter input voltage                                                                              | 0.00 to 40.00<br>volts                                                       | 0.001 volt |
| Frequency<br>measurement (3<br>volt peak to peak<br>square wave,<br>threshold set at<br>1.5V)        | 0.1 Hz to<br>200kHz                                                          | 1 Hz       |
| Pulse width high<br>measurement (3<br>volt peak to peak<br>square wave,<br>threshold set at<br>1.5V) | 10<br>microseconds<br>to 5s<br>(50kHz<br>Maximum)                            | 1 μs       |
| Duty cycle<br>measurement (3<br>volt peak to peak<br>square wave,<br>threshold set at<br>1.5V)       | 1% to 99% for<br>frequencies<br>below 50 kHz.<br>Period affects<br>accuracy. | 1%         |
| Pulse counting (3<br>volt peak to peak<br>square wave,<br>threshold set at<br>midpoint)              | 0 to<br>2,147,483,646<br>edges                                               | 1 edge     |
| Pulse width low<br>measurement                                                                       | 10 µs to 5s                                                                  | 1.0 µs     |